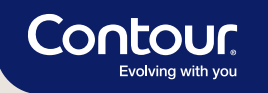

## Einfach. Gut.

Das CONTOUR®CARE Blutzuckermesssystem

Kurz-Schulungsfolder

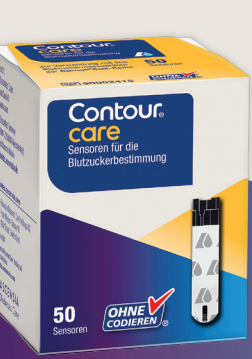

12:33

6. 8.19

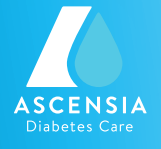

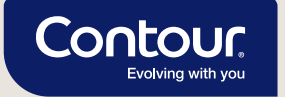

## Mit CONTOUR<sup>®</sup>CARE in 5 einfachen Schritten den Blutzucker messen.<sup>1</sup>

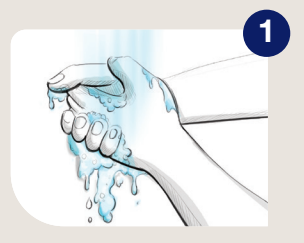

Hände waschen und gut abtrocknen.

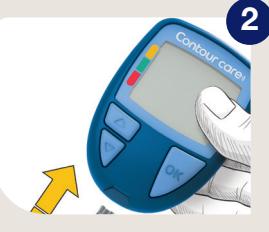

Sensor einstecken, das Messgerät schaltet sich ein.

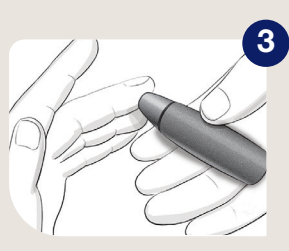

Mit der Stechhilfe einen Blutstropfen gewinnen.

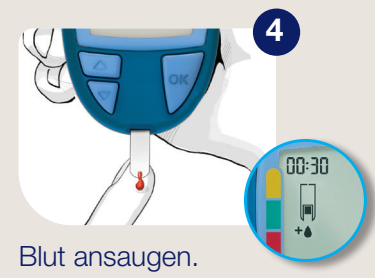

Praktisch: Wenn die erste Blutprobe zu gering ist, erscheint ein Countdown im Display und es kann innerhalb von 30 Sekunden mehr Blut in den selben Sensor angesaugt werden.

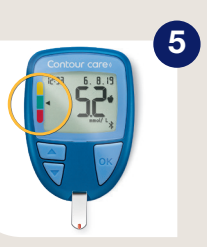

Ergebnis ablesen, Zielbereichsanzeige beachten.

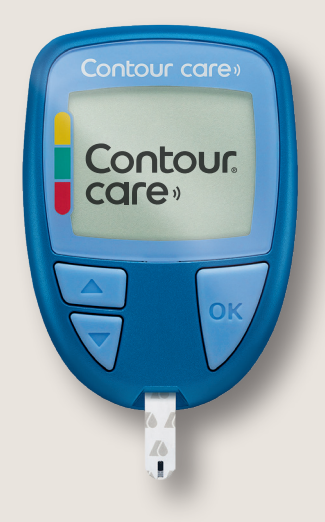

Das CONTOUR®CARE Blutzuckermesssystem ist sofort messbereit.\*1

## Mit smartCOLOUR<sup>™</sup> den Wert auf einen Blick einordnen.

Die 3-farbige smartCOLOUR<sup>™</sup> Zielbereichsanzeige am Messgerät gibt Ihnen zu jedem Messwert direktes Feedback. So können Sie den Wert sofort richtig einordnen und entsprechend reagieren.\*\*

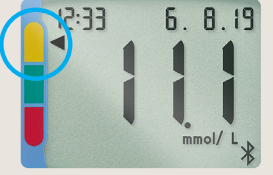

bereich

Pfeil auf **gelb**: Der gemessene Wert ist über dem Ziel-

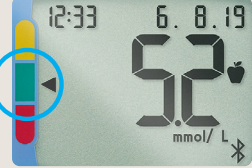

Pfeil auf **grün**: Der gemessene Wert liegt im Zielbereich

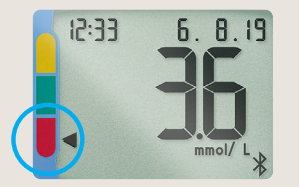

Pfeil auf **rot**: Der gemessene Wert ist unter dem Zielbereich Eine farbige Zielbereichsanzeige kann Menschen mit Diabetes dabei unterstützen, ihre HbA<sub>1c</sub>-Zielwerte zu erreichen.<sup>2</sup>

\* Lesen Sie bitte die Bedienungsanleitung und alle im Messgeräteset enthaltenen Informationen vollständig durch, bevor Sie die erste Messung durchführen.

\*\* Die Zielbereiche sind individuell am Messgerät einstellbar. Bitte besprechen Sie Ihre persönlichen Zielbereiche mit Ihrem Arzt.

1 CONTOUR<sup>®</sup>CARE BGMS User Guide, October 2018. 2 Grady M et al. J Diabetes Sci Technol. 2018;12:1211–1219.

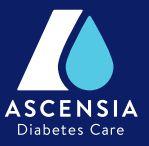

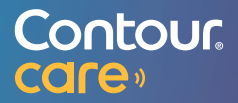

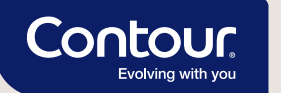

## **CONTOUR®CARE** schnell und einfach mit der CONTOUR®DIABETES App verbinden.<sup>1</sup>

Öffnen Sie die CONTOUR®DIABETES App und wählen Sie unter **"Einstellungen"** den Menüpunkt **"Meine Geräte"** aus. Klicken Sie oben rechts auf das **"+" Symbol** und folgen Sie einfach den weiteren Anweisungen in der App. Stellen Sie sicher, dass Bluetooth (**≵**) eingeschaltet ist.

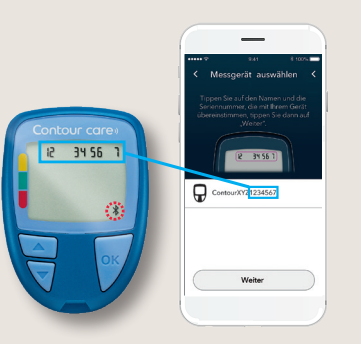

Hier finden Sie die Seriennummer

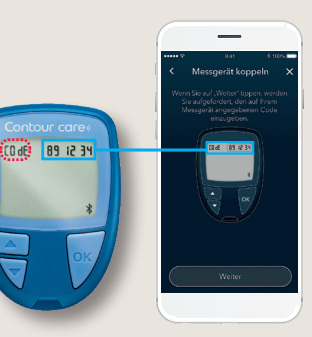

Hier finden Sie den Passcode

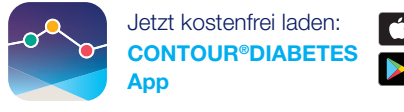

Laden im App Store

Wir kümmern uns um Ihre Fragen.

Ascensia Diabetes Service: 0800 / 50 88 822 (kostenfrei) info@ascensia.de www.diabetes.ascensia.de

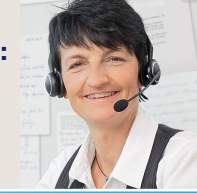

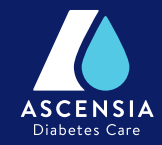

Ascensia, the Ascensia Diabetes Care logo, Contour, Smartcolour and Second-Chance are trademarks and/or registered trademarks of Ascensia Diabetes Care Holdings AG.

Apple and the Apple logo are trademarks of Apple Inc., registered in the U.S. and other countries. App Store is a service mark of Apple Inc. Google Play and the Google Play logo are trademarks of Google LLC. All other trademarks are properties of their respective owners and are used solely for informative purposes. No relationship or endorsement should be inferred or implied.

© 2020 Ascensia Diabetes Care Deutschland GmbH · Ascensia Diabetes Service · 51355 Leverkusen